# WELCOME TO YOUR **myUH** ACCOUNT

*myUH* is the student portal that you will use to view and manage your admissions progress with the University of Houston. Approximately three days after submitting your Apply Texas application, you will receive a UH confirmation email with your 7 digit *myUH* ID.

Please make sure to add <u>noreply ADM@bitbucket.uh.edu</u> and <u>uhecomm@uh.edu</u> to your contacts list to prevent our emails from being marked as "spam" or "junk mail". If you do not receive the confirmation email with you UH ID after five days of submitting your Apply Texas application, please make sure to check your "Junk Mail" folder.

The University of Houston will communicate with you via your *myUH* portal and email throughout the admissions process.

Your *myUH* student portal will allow you to do the following:

- Check your application status
- Manage your To Do List
- Pay your Application Fee
- View your admission decision
- Update personal information (email address, mailing address, phone etc.)

Information on how to use *myUH* for Admissions is available in the help guides below.

- Log In To Your myUH account
- Check Your Application Status
- Monitor Your To Do List

# LOG IN TO YOUR **myUH** Account

1. Navigate to <u>www.myuh.uh.edu</u> and click Help me with <u>password</u>

If you have already retrieved your password for your *myUH* account, go to step 4.

| L        | ogin to myUH                                                                                                    |   |
|----------|----------------------------------------------------------------------------------------------------|---|
|          | myUH ID (PeopleSoft)                                                                                            |   |
|          | LOGIN                                                                                                    | 1 |
|          | Help me with my ID or password.                                                                                 |   |
| You<br>1 | can also call the help desk at (713) 743-<br>411 or check out our <u>Frequently Asked</u><br><u>Questions</u> . |   |

2. Enter your 7 digit *myUH* ID and click Continue

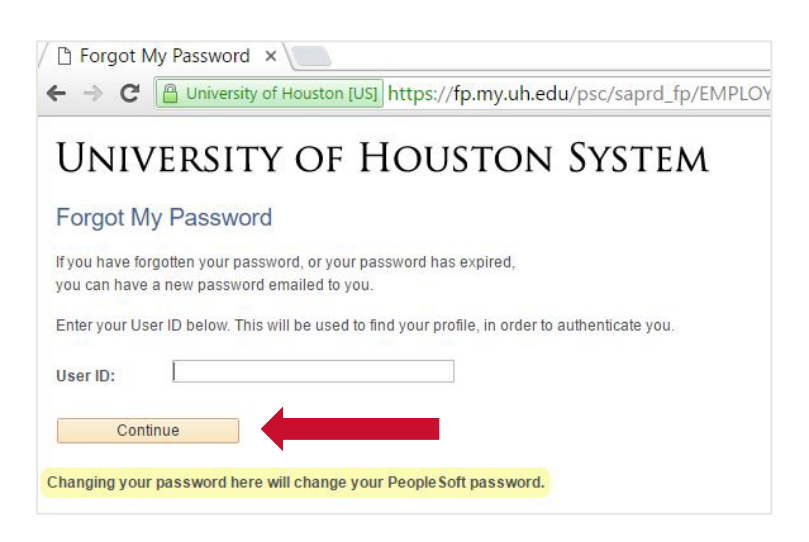

Enter your birthdate (MMDDYYYY) and click Email New Password
 A temporary password will be sent to the email address displayed at the top of the screen.

| User ID:          |                                              |
|-------------------|----------------------------------------------|
| Email ID:         |                                              |
| Plaaca answer the | following question below for user validation |
| Question 1: What  | at is my date of birth? (MMDDYYYY format)    |
| esponse 1.        |                                              |

If you no longer have access to the email displayed at the top of the screen, please contact the UH IT Help Desk at 713-743-1411

4. Navigate to <u>www.myuh.uh.edu</u>

Enter you *myUH* ID and the temporary password and click the **LOGIN** button.

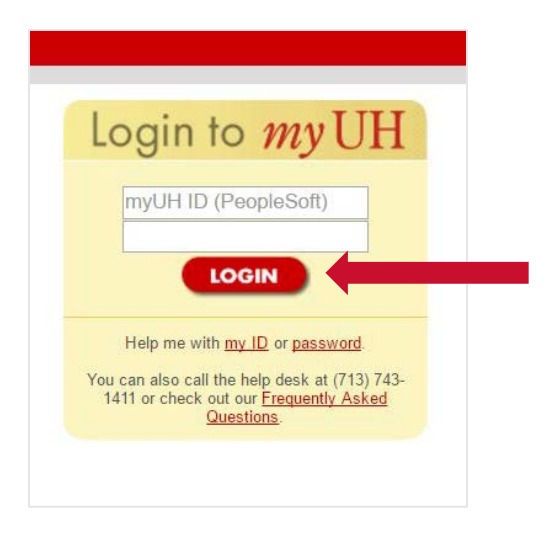

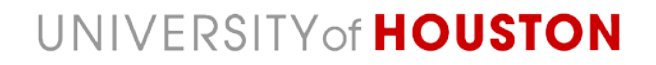

# **CHECK YOUR APPLICATION STATUS**

It is your responsibility to monitor the status of your application and submit all required application items.

**1.** Log in to your *myUH* portal using your *myUH* ID and password.

TIL

| Clic     | k on the <b>UH Self-</b> S               | Service icon located on the                                                                                                    | left si                                         | ide o                                      | fthe                                           | page.                       |
|----------|------------------------------------------|----------------------------------------------------------------------------------------------------|-------------------------------------------------|--------------------------------------------|------------------------------------------------|-----------------------------|
| Empl     | oyee-facing reg 🗙 📜                      |                                                                                                    | linil                                           |                                            |                                                | Х                           |
| ← →      | C 🕒 University of Housto                 | n [US] https://myuh.uh.edu/psp/paprd/EMPLOY                                                                                                    | EE/EMP                                          | PL/h/?t                                    | ab=[€                                          | .☆ =                        |
| UNIVER   | SITY OF HOUSTON                          | SYSTEM                                                                                                    |                                                 | H                                          | lome   S                                       | ign Out                     |
| Tue, Sep | o 6, 16 4:29 PM                          |                                                                                                    |                                                 |                                            |                                                |                             |
| myLIH    | UH Self-Service<br>University of Houston | Welcome to the University of Houston Syst                                                                                                    | tem Por                                         | rtal!                                      |                                                |                             |
| myCII    | Student Śelf Service                     | Use this portal to access varied self-service functions within the UHS system.                                                                                                    |                                                 |                                            |                                                |                             |
|          |                                          | This is your 'Portal Hub' page, providing acces<br>your status as applicant, student, faculty, or st<br>links to sites within the portal. From these site<br>records. Click the "To Portal Hub" link to return    | ss to sp<br>taff. To t<br>syou c<br>n to this   | ecific c<br>the left<br>an acc<br>page.    | ontent b<br>are one<br>ess you                 | ased on<br>or more<br>r     |
|          |                                          | Required Privacy Notice: State law requires L<br>privacy rights and tell you what data about you<br>information collected by non-obvious means. S<br>Campus Personal Information>Privacy Setting<br>and settings. | JHS to i<br>u is colle<br>Students<br>gs to rev | nform y<br>ected in<br>s, you r<br>/iew yo | you of yo<br>icluding<br>may che<br>our privae | our<br>ck your<br>cy rights |

2. Click on Student Center to navigate to your Admissions profile.

| ← → C 🕒 University of Houston [U                                                                                                    | 5] https://saprd.my.uh.edu/psp/saprd/UHM_SITE/SA/h                                                | /?tab=DEFAULT                            |
|----------------------------------------------------------------------------------------------------|---------------------------------------------------------------------------------------------------|------------------------------------------|
| Favorites - Main Menu -                                                                                                    |                                                                                                   |                                          |
| UNIVERSITY                                                                                                    | HOUSTON                                                                                           |                                          |
| Student Announcements C • •                                                                                                    | Learner Services                                                                                  |                                          |
| The following links open in a new window:<br>• Important term Enrollment Services                                                                         | Student Center<br>Use the student center to manage school related activities.                     | Campus Pe<br>Maintain you<br>dos pending |
| Dates and Deadlines and other<br>student resources. <u>Click here</u> .<br>• View Summer and Fall 2015<br>Course Syllabi and Curricula Vitae.             | Password Reset<br>Reset your system password                                                      | Setup Setup Setup secu                   |
| For more information, <u>click here.</u> UndergraduatesView your <u>Academic Advisement Report     Online in myUH     Ouestions about Financial Aid2 </u> | Academic Records<br>View grades and advisors and request transcripts and<br>verification reports. | Make a Pa<br>Make a cre                  |

**3.** From the *Student Center* page, under the **Admissions** header, you can view the status of your application in the box titled *My Applications*.

### **Incomplete Application Status**

In your *My Applications* box, if you have a yellow triangle A then your application is incomplete. To find out what additional items are missing, click on the **View Status** link or view your **To Do List** 

|                             |            | (1) (1) (1) (1) (1) |        |  |
|-----------------------------|------------|---------------------|--------|--|
| 🛕 Incomplete 🛛 🔵 Complete 💊 | ndmitted 🎸 | 🗙 Can               | celled |  |
|                             |            |                     |        |  |
| My Applications             |            |                     |        |  |

If the application is **incomplete**, additional items required to complete your application will be displayed on the **Application Status** page. The outstanding items will have information describing what additional items need to submitted or completed.

| plicatio                     | on Status                    |                             |                                                                                                    |                                                                                                    |                                                                           |             |            |
|------------------------------|------------------------------|-----------------------------|----------------------------------------------------------------------------------------------------|----------------------------------------------------------------------------------------------------|---------------------------------------------------------------------------|-------------|------------|
| idemic<br>titution           | Term                         | Academic Career             | Program                                                                                                    | Application<br>Number                                                                                   | Application<br>Date                                                       | Description | Status     |
| ersity of<br>ston            | Fall 2017                    | Undergraduate               | Business<br>Undergraduate                                                                                                   | E                                                                                                    | 09/06/2016                                                                | Resident    | View Statu |
| Outstand<br>Item             | ding items for t             | this application<br>Contact | Description                                                                                                    |                                                                                                    |                                                                           |             |            |
| s applicat                   | tion is Incom                | plete.                      |                                                                                                    |                                                                                                    |                                                                           |             | 12         |
| HS<br>1 Transo<br>1 Class    | cript- 06/30/201             | 7 admissions@uh.edu         | 05-25)                                                                                                    | High Sch ( Thro                                                                                         | ough 2017-                                                                |             |            |
| Size/R<br>2 SAT or<br>Scores | tank<br>r ACT 06/30/201<br>s | 7 admissions@uh.edu         |                                                                                                    |                                                                                                    |                                                                           |             |            |
| нс                           |                              |                             | All incoming freshm<br>the State of Texas'<br>meet one of three m<br>Curriculum Certifica<br>to do list. To see if<br>go to | nen students must<br>Uniform Admission<br>equirements to ha<br>ation item removed<br>you meet these re  | comply with<br>ns Policy and<br>ve the HS<br>I from their<br>equirements, |             |            |
| 3 Currico<br>Certific        | ulum 06/30/201<br>cation     | 7 admissions@uh.edu         | http://www.uh.edu<br>freshman/admissio                                                                                      | u/admissions/appl<br>ns-criteria/index.p                                                                | y/apply-<br>ohp#UAP                                                       |             |            |
|                              |                              |                             | If you know you me<br>and have turned in<br>documentation, ple<br>to do list to be upd<br>questions, please o               | eet one of these re<br>the appropriate<br>ease allow two wee<br>ated. If you have<br>contact admissions | quirements<br>ks for your<br>further<br>s@uh.edu.                         |             |            |

### **Complete Application Status**

In your *My Applications* box, if you have the green circle vour application may be complete and ready to be reviewed for an admission decision. It can take 6-8 weeks to render an admissions decision and possibly longer for students applying to any of our impacted majors. Once an admission decision has been made, you will be notified by email and your admission status in *myUH* portal will be updated.

| 🐨 Admissions |                          |                              |            |       |                 |
|--------------|--------------------------|------------------------------|------------|-------|-----------------|
|              | 🛕 Incomplete             | 🔵 Complete                   | ✔ Admitted | 🗙 Cai | ncelled         |
|              |                          |                              | •          | •••   |                 |
|              | My Application           | ons                          |            |       |                 |
|              | University of<br>Houston | Engineering<br>Undergraduate | FA<br>2017 |       | <u>Complete</u> |

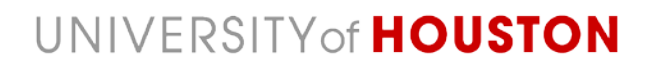

# MONITOR YOUR TO DO LIST

You are responsible for completing the pending items in your *myUH* To Do List. Your To Do List may list items from various offices at the University of Houston. It is important view each **To Do Item Detail** for instructions and details for completing the item. Items that are not completed on the To Do List may prevent you from receiving an admission decision and continuing with the admission process.

**Please note:** It may take 10-15 business days for received items to be posted to your application and removed from your To Do List on your <u>myUH</u> account.

**1.** Log in to your *myUH* portal using your *myUH* ID and password.

Click on the **UH Self-Service** icon located on the left side of the page.

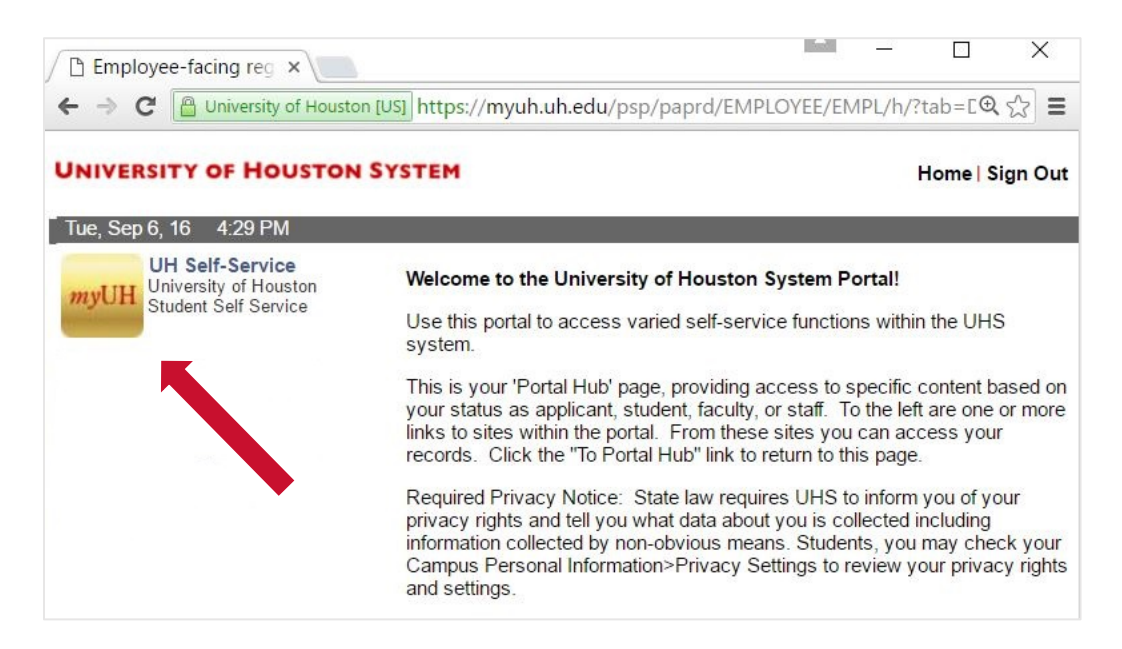

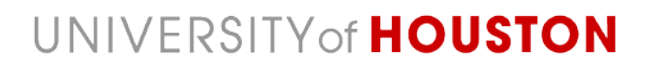

2. From the *Student Center* page you can view the **To Do List** on the right side of the page.

| Student                                                 | Center                               | ,                            |
|---------------------------------------------------------|--------------------------------------|------------------------------|
| Academics                                               |                                      | SEARCH FOR CLASSES           |
| Plan<br>Fnroll                                          | (i) You are not enrolled in classes. | V Holds                      |
| My Academics                                            | enrollment shopping cart 🕨           | No Holds.                    |
| other academic 🔻                                        | ®                                    | ▼ To Do List                 |
|                                                         |                                      | Record Release Authorization |
| Finances                                                |                                      | Details/Upload Documentation |
| tudent Financials<br>Account Balance<br>Account Summary | <b>()</b>                            | Enrollment Dates             |
| <u>Charges Due</u><br>Pending Financial Aid             | Account Balance                      | Open Enrollment Dates        |

**3.** To view the details of pending items for your application select **Details/Uploads Documentation** link from your **Student Center** 

| 🔻 To Do List                  |
|-------------------------------|
| Application Fee               |
| HS Curriculum Certification   |
| HS Transcript-Class Size/Rank |
| SAT or ACT Scores             |
|                               |
| Details/Upload Documentation  |

 Items listed with the status as Initiated are outstanding and need to be completed. Select an To Do Item (link in blue) in your To Do List to see more details.

| To Do List                         |                                   |                                    |                           |                            |                                           |
|------------------------------------|-----------------------------------|------------------------------------|---------------------------|----------------------------|-------------------------------------------|
| Your current To<br>items, change t | Do items are s<br>he options belo | shown below. To<br>ow and click Go | sort or filter your To Do |                            |                                           |
| View your To D                     | o Items by                        |                                    |                           |                            |                                           |
| Due Date                           |                                   |                                    |                           |                            |                                           |
| Institution                        |                                   |                                    |                           |                            |                                           |
| Function                           |                                   |                                    |                           | go                         |                                           |
| Item List                          |                                   | - 10 - C                           |                           |                            |                                           |
| To Do Item                         | Due Date                          | Status                             | Institution               | Administrative<br>Function | Details/Upload<br>Document                |
| Application Fee                    | 06/30/2017                        | Initiated                          | University of Houston     | Admissions Program         | Not uploadable-Review<br>Item Description |
| HS Curriculum<br>Certification     | 06/30/2017                        | Initiated                          | University of Houston     | Admissions Program         | Not uploadable-Review<br>Item Description |
| HS Transcript-<br>Class Size/Rank  | 06/30/2017                        | Initiated                          | University of Houston     | Admissions Program         | Not uploadable-Review<br>Item Description |
| SAT or ACT<br>Scores               | 06/30/2017                        | Initiated                          | University of Houston     | Admissions Program         | Not uploadable-Review<br>Item Description |

5. In the **To Do Item Detail**, each item will have a description that will assist you completing the item. When an item has been completed it will be removed from your To Do List.

**Please note:** It may take 10-15 business days for received items to be posted to your application and removed from your To Do List on your *myUH* account.

| To Do Item Detail        |                       |  |
|--------------------------|-----------------------|--|
|                          |                       |  |
|                          |                       |  |
| SAT or ACT Scores        |                       |  |
|                          |                       |  |
| Academic Career:         | UGRD                  |  |
| Student Career Nbr:      | 0                     |  |
| Application Nbr:         |                       |  |
| Application Program Nbr: | 0                     |  |
| Contact                  |                       |  |
| Academic Institution:    | University of Houston |  |
| Administrative Function: | Admissions Program    |  |
| Due Date:                | 06/30/2017            |  |
| Contact:                 | Office of Admissions  |  |
| admissions@ul            | edu                   |  |
|                          |                       |  |
|                          |                       |  |

### SUBMITTING TRANSCRIPTS

- Strongly Preferred: Electronic Transcripts sent by TREx (for Texas Schools) or EDI/SPEEDE
- **Preferred:** Electronic Transcripts from various secure electronic networks: Naviance, Parchment/DocuFide, etc. If the transcript service your school uses is requesting an email address, please use <u>admissions@uh.edu</u>.
- **Other:** If electronic transcript delivery is not an option at your school, please request for official transcripts to be sent by mail in a sealed envelope directly to the UH (see mailing address below)

#### SUBMITTING TEST SCORES

Test scores (SAT or ACT) should be sent directly to UH from the testing agency. he University of Houston <u>SAT</u> code is 6870 and the <u>ACT</u> code is 4236.

### MAILING ADDRESS

Office of Admissions University of Houston Welcome Center 4434 University Drive Houston, TX 77204-2023